# How to register for UpToDate Anywhere

- เพื่อสามารถใช้นอกโรงพยาบาลได้
- เพื่อสามารถ download application บนมือถือ หรือ tablet ได้
- ไม่จำกัดผู้ใช้

ผู้ใช้บริการจะต้องเข้าไปลงทะเบียน (Register) ภายในโรงพยาบาล โดยเข้าไปใช้คอมพิวเตอร์และใช้อินเตอร์เนทของ โรงพยาบาล ที่ www.uptodate.com/online ก่อน เพื่อลงทะเบียน โดยเลือก Username/Password ส่วนตัวที่ต้องการก่อนเพื่อ สามารถนำไปใช้ข้างนอกโรงพยาบาลได้และสามารถใช้ บน Application ที่ดาวโหลดไว้แล้วในมือถือและ Tablet ได้

### วิธีการลงทะเบียน

- เข้าไปใช้คอมพิวเตอร์และใช้อินเตอร์เนทของโรงพยาบาลที่ <u>www.uptodate.com/online</u> บนเครื่องคอมพิวเตอร์ที่ต่อ สาย LAN
- 2. จะปรากฏหน้าเว็บไซต์ของ UpToDate ให้คลิกที่ Register

|               | Patient Info   What's New   PCUs             | e, Vajira Hospital   Log In / Register |
|---------------|----------------------------------------------|----------------------------------------|
| lospital Name |                                              | (คลิกปม                                |
| New Search:   | Search in <u>another language</u> All Topics | Register                               |
|               |                                              |                                        |
|               |                                              |                                        |
|               | ospital Name                                 | ospital Name                           |

3. กรอกข้อมูลในส่วน Register (New User)

| UpToDate®                                                                       |                                                                                                    |                                                                                                    |                                                                           | Languages Help            |
|---------------------------------------------------------------------------------|----------------------------------------------------------------------------------------------------|----------------------------------------------------------------------------------------------------|---------------------------------------------------------------------------|---------------------------|
|                                                                                 |                                                                                                    |                                                                                                    | Welcome, Siriraj Hos                                                      | pital   Log In / Register |
| × A                                                                             | Il Topics Q + Contents                                                                                             | Patient Info What                                                                                                    | 's New   PCUs   Calculat                                                  | ors Drug Interactions     |
|                                                                                 | Register for impor<br>Register today for an UpToDa<br>access from your home or off<br>accrual when researching a c | tant benefits<br>Ite mobile app for your IOS, Andr<br>foe computer, the Current Updat<br>inical question onsite or remotely | oid or Windows 8 device, remote<br>es newsletter and free CME credi<br>y. | t                         |
| Log in (Returning User)<br>Log in with your UpToDate user name and<br>password. | Register (New User<br>* fields are required                                                                        | ') Learn More                                                                                                    | Select your user name and p                                               | assword                   |
| User Name:                                                                      | * First Name                                                                                                    |                                                                                                    | * User Name                                                               |                           |
| Password:                                                                       | * Last Name                                                                                                    |                                                                                                    | * Password                                                                |                           |
| Remember my user name                                                           | * Email Address                                                                                                    |                                                                                                    | * Verify Password                                                         |                           |
| Log in                                                                          | * Verify Email Address                                                                                             |                                                                                                    |                                                                           |                           |
| Log in                                                                          | ZIP/Postal Code                                                                                                    | 10700                                                                                                    |                                                                           |                           |
| Log in help                                                                     | * City                                                                                                    | Bangkok                                                                                                    |                                                                           |                           |
| <u>Athens Log in</u>                                                            | * Country                                                                                                    | Thailand <b>v</b>                                                                                                    |                                                                           |                           |
|                                                                                 | * Specialty                                                                                                    | Other •                                                                                                    |                                                                           |                           |
|                                                                                 | * Practice Type                                                                                                    | Other •                                                                                                    | _                                                                         |                           |
|                                                                                 |                                                                                                    |                                                                                                    | '                                                                         | Submit Registration       |

ระบุข้อมูลในส่วน ZIP/Postal Code / City / Country ตามที่อยู่ของโรงพยาบาล

- ZIP/Postal Code: 57000
- City: Chiang Rai
- Country: Thailand

#### การกำหนด Username/Password

\*User Name: การกำหนด username จะต้องประกอบตัวอักษรอย่างน้อย 6-50 ตัวอักษร สามารถใส่ตัวเลขได้

\*Password: การตั้งรหัสผ่าน password จะต้องประกอบด้วยตัวอักษรอย่างน้อย 8-24 ตัวอักษร โดยจะต้อง มีตัวพิมพ์ใหญ่ อย่างน้อย 1 ตัว

- 4. เมื่อกรอกข้อมูลเรียบร้อยแล้วให้คลิกที่ปุ่ม Submit Registration
- 5. ให้คลิกที่ปุ่ม Accept เพื่อยอมรับข้อตกลงและเงื่อนไขในการใช้งาน

| U    | oDate <sup>®</sup> + Languages   Help.                                                                              |
|------|----------------------------------------------------------------------------------------------------|
|      | Welcome, Bongkoch Prakittikul   My Account   CME 0.0   Log Out                                                      |
| ► Co | ts Patient Info   What's New   PCUs   Calculators   Drug Interactions                                               |
|      |                                                                                                    |
|      | ubscription and License Agreement                                                                                   |
|      | y clicking the accept button below, you agree to the terms and conditions of the Subscription and License greement. |
|      | Accept Decline View License                                                                                         |
|      |                                                                                                    |
|      |                                                                                                    |
|      | Want the UpToDate mobile app? Register Now                                                                          |

6. ทดสอบว่า username และ password สามารถเข้าใช้งานได้จริง – ปิดหน้าต่างให้หมด ไปที่เว็บไซต์ <u>www.uptodate.com กด</u> log in ใส่ Username/Password โดยเชื่อมต่อ Internet อะไวก็ได้เช่น 3G

ตรง Welcome ต้องขึ้นชื่อของผู้ใช้ (ไม่ใช่ชื่อโรงพยาบาล) แสดงว่าสามารถใช้ได้แล้ว นั่นหมายถึง ผู้ใช้สามารถนำไปใช้ข้างนอก โรงพยาบาลได้และพร้อมลง UpToDate application บนมือถือและ tablet

## 7. ให้เข้าไป Download "UpToDate Application"

| <ul> <li>IOS (iPhone &amp; iPad)</li> <li>เข้าไปที่ App Store แล้วค้นหาด้วยคำว่า "UpToDate" → ติดตั้ง</li> <li>เข้าไปที่ Windows Store แล้วค้นหาด้วยคำว่า "UpToDate" → ติดตั้ง</li> </ul> | Scogle play                | ● <u>Android</u><br>≻ เข้าไปที่ Play Store แล้วค้นหาด้วยคำว่า "UpToDate" <del>→</del> ติดตั้ง                                         |
|----------------------------------------------------------------------------------------------------|----------------------------|----------------------------------------------------------------------------------------------------|
| <ul> <li>• <u>Windows 8 phone &amp; Tablet</u></li> <li>▶ เข้าไปที่ Windows Store แล้วค้นหาด้วยคำว่า "UpToDate" → ติดตั้ง</li> </ul>                                                      | Available on the App Store | • <u>IOS (iPhone &amp; iPad)</u><br>≻ เข้าไปที่ App Store แล้วค้นหาด้วยคำว่า "UpToDate" → ติดตั้ง                                     |
|                                                                                                    | Windows<br>Store           | <ul> <li><u>Windows 8 phone &amp; Tablet</u></li> <li>&gt; เข้าไปที่ Windows Store แล้วค้นหาด้วยคำว่า "UpToDate" → ติดตั้ง</li> </ul> |

ผ่านระบบเครือข่ายโทรศัพท์มือถือของท่าน

| 9 <b>4</b> 179 🚽 775 🗎 11;4                                               | 4                                                                                                    | indi 밖 🔟 75% 🖬 11:53                                                                                                    | 141                                                                          | 140 🖞 🔏 745 🗑 11:57              |  |
|---------------------------------------------------------------------------|----------------------------------------------------------------------------------------------------|----------------------------------------------------------------------------------------------------|------------------------------------------------------------------------------|----------------------------------|--|
| 100                                                                       | Decline                                                                                                    | Accept                                                                                                    | UpToDate                                                                     |                                  |  |
| UpToDate                                                                  | Subscription Lic                                                                                                    | Subscription License Agreement                                                                                                    |                                                                              | A Search UpToDate                |  |
| User Name                                                                 | By clicking the "accept<br>Inc. ("UpToDate") App<br>you agree to become I                                                                                                    | f button on the UpToDate,<br>(the "Licensed Product"),<br>sound by the terms of this                                                                                                    | Welcome, Bongkoch Prakittikul<br>CME Credits: 0.0                            |                                  |  |
| Password                                                                  | End-User Agreement (<br>not agree to these terr<br>THE FOLLOWING TER                                                                                                    | the "Agreement"). If you do<br>ns, click "decline". READ<br>MS IN THIS AGREEMENT                                                                                                    | Calculators                                                                  | >                                |  |
| Sign In                                                                   | CAREFULLY BEFORE<br>ACCEPTANCE. In this<br>refers to: (i) an entity e                                                                                                    | NDICATING YOUR<br>Agreement, the term "you"<br>Intering into this                                                                                                    | Bookmarks                                                                    | >                                |  |
| Forgot Password?                                                          | Agreement for use of i<br>individual purchasing                                                                                                    | ts employees, (ii) an<br>an UpToDate subscription                                                                                                    | History                                                                      | >                                |  |
|                                                                           | under this Agreement,<br>behalf (or as agent for<br>entity or organization)                                                                                                    | either on his or her own<br>a corporation or other<br>; or (iii) an individual                                                                                                    | What's New                                                                   | >                                |  |
|                                                                           | entering into this Agre<br>using UpToDate throu<br>ourchased by a hospit                                                                                                    | ement as a condition of<br>gh a subscription<br>al medical school or other                                                                                                    | Settings                                                                     | 3                                |  |
| Wolters Kluwer<br>Heath<br>02011-2014 UpTaCate, Inc. All rights reserved. | institution (Institution<br>employed by or affiliat<br>Your Master Subscript<br>Agreement provides for<br>payment) that apply to<br>1. LICENSE: UpToD<br>consideration of<br>acceptance of th | "), where the individual is<br>ed with the Institution,<br>ion and License<br>or other terms (including<br>the Licensed Product.<br>Nate, Inc. ("UpToDate"), in<br>the subscription fee and<br>is Apreement, grants you | Send App Feedba<br>Wolters Kluv<br>Health<br>e2011-2014 UpToDate, Inc. All 1 | nck.<br>weer<br>rights reserved. |  |

### การใช้งาน และข้อกำหนดเกี่ยวกับ Username/Password

- Username/Password ของ 1 ท่าน สามารถ Sign In เข้าใช้งานบน Device (Smartphone/Tablets) มากสุดได้ถึง 2 เครื่อง ต่อ 1 ท่าน

- ผู้ใช้สามารถนา Username/Password ไปใช้ Log in ที่เว็บไซต์ www.uptodate.com เพื่อใช้งาน ได้จากทุกเครื่อง คอมพิวเตอร์ที่เชื่อมต่อ Internet ที่ไหนก็ได้ โดยผ่าน 3G หรือ ADSL หรือ อินเตอร์เนทโรงพยาบาล

- ผู้ใช้จะได้รับการแจ้งเตือน Reminder ทุก 90 วัน ในกรณีที่ผู้ใช้ไม่ได้ใช้ UpToDate ผ่านอินเตอร์เนทของโรงพยาบาลเลย ให้ ผู้ใช้เข้าไปทำการ log in ด้วย Username/Password ของท่าน แล้วค้นหาบทความใน UpToDate เพียง 1 ครั้งต่อเดือน เพื่อ ยืนยันตัวตนว่าเป็นบุคลากร ของ โรงพยาบาล ฉะนั้นถ้าต้องการหลีกเลี่ยง reminder ก็ควร log in ด้วยรหัสของท่านเอง แล้ว ค้นหา UpToDate โดยใช้ผ่านทางอินเตอร์เนทของโรงพยาบาลบ้าง หลังจากลงทะเบียนแล้ว

#### การ Reactivate Username/Password

ให้ไปที่เว็บไซต์ UptoDate โดยใช้เครื่องคอมพิวเตอร์ของ โรงพยาบาลที่ต่อสายLAN พิมพ์ www.uptodate.com/online คลิก Log in/Register → ใส่ Username/Password ของท่าน ในส่วน Log in (Returning user) →คลิก Log in หรือค้นหา UpToDate โดยใช้รหัสของท่าน ผ่านทางอินเตอร์เนทของโรงพยาบาลบ้างจะได้หลีกเลี่ยง reminder

| UpToDate®                                                                                                    |                |                                           |                |                           | ▶ Languages Help               |
|----------------------------------------------------------------------------------------------------|----------------|-------------------------------------------|----------------|---------------------------|--------------------------------|
|                                                                                                    |                |                                           |                | Welcome, Sirira           | j Hospital   Log In / Register |
| *                                                                                                    | All Topics     | ▶ Contents                                | Patient Info V | Vhat's New   PCUs   Ca    | culators Drug Interactions     |
| Register for important benefits<br>Register today for an UpToDate mobile app for your IOS, Android or Windows 8 device, remote<br>access from your home or office computer, the Current Updates newsletter and free CME credit<br>accrual when researching a clinical question onsite or remotely. |                |                                           |                |                           |                                |
| Log in (Returning User)<br>Log in with your UpToDate user name and<br>password                                                                                                    | Reg<br>* field | <b>gister</b> (New Use<br>ds are required | f) Leam More   | Select your user name an  | d password                     |
| User Name: Bongkochl                                                                                                    |                | * First Name<br>* Last Name               |                | * User Name<br>* Password |                                |
| Remember my user name                                                                                                    |                | * Email Address                           |                | * Verify Password         |                                |
|                                                                                                    | * Ve           | rify Email Address                        |                |                           |                                |
| Log in                                                                                                    |                | ZIP/Postal Code                           |                |                           |                                |
| Log in help                                                                                                    |                | * City                                    |                |                           |                                |
| Athens Log in                                                                                                    |                | * Country<br>* Specialty                  | Please Select  |                           |                                |
|                                                                                                    |                | * Practice Type                           | Please Select  |                           | Submit Registration            |

# UpToDate ไม่อนุญาตให้

- ทำ VPN
- ลงทะเบียนให้กับบุคคลภายนอกนะค่ะ